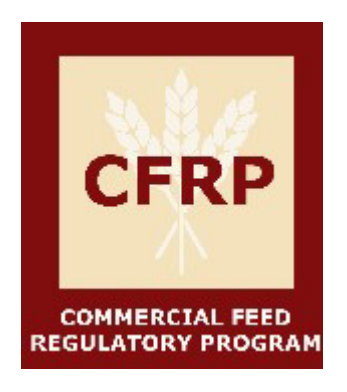

# **Certificate of Free Sale Fee Schedule and Guide**

# Contents

| 2                            |
|------------------------------|
| 2                            |
| Error! Bookmark not defined. |
| 2                            |
|                              |
| 5                            |
|                              |
| 7                            |
|                              |

2024 CDFA COMMERCIAL FEED REGULATORY PROGRAM

### Certificate of Free Sale

A certificate of free sale is required by many foreign governments to allow entry of feed or fertilizer products into their country. The California Department of Food and Agriculture (CDFA) Feed, Fertilizer and Livestock Drugs Regulatory Services (FFLDRS) can provide a Certificate of Free Sale upon request and fee payment.

# Who is Eligible to Apply?

For commercial feed products, applicants must have a current California Commercial Feed license, submit a compliant feed label, the product must be manufactured and/or distributed from a California location where inspection and sampling can occur, and the licensee must be in compliance with all California Commercial Feed Laws and Regulations to receive a certificate.

Certificates of Free Sale will not be issued for a livestock drug.

#### Fee Schedule

The cost for a Certificate of Free Sale and one (1) label is \$100.00.

Each additional label will require its own Certificate of Free Sale and will be charged the rate listed above for each label.

All fees are non-refundable.

#### Process

Any Certificate of Free Sale label(s) requiring revisions must be resubmitted within 60 days from the date of the request for changes. The file will be closed if the applicant does not respond within 60 days and fees paid will not be refunded.

To apply for a Certificate of Free Sale, login to your ExtraView account at <u>https://inspect.cdfa.ca.gov/evj/ExtraView</u>, scroll down to the **CERTIFICATE OF FREE SALE** section and click "Add Certificate".

| CERTIFICATE OF FREE SALE |             |              |             |                                                          |  |  |  |
|--------------------------|-------------|--------------|-------------|----------------------------------------------------------|--|--|--|
| Add                      | Certificate |              |             |                                                          |  |  |  |
| ID =                     | Status =    | Originator = | Record Type | Provide Label Name (as to be displayed on certificate) = |  |  |  |

This will take you to the Certificate of Free Sale application form. All sections with red text are required and must be complete in order to submit the form.

| Free Sale                                                    |                                     |                                   |       |   |  |
|--------------------------------------------------------------|-------------------------------------|-----------------------------------|-------|---|--|
| License                                                      | 959516-Commercial F                 | eed-123 feed▼                     |       |   |  |
| Product                                                      | * None *                            | •                                 |       |   |  |
| Purpose of Request                                           |                                     |                                   | li li |   |  |
| Provide Label Name<br>(as to be displayed<br>on certificate) |                                     |                                   |       |   |  |
| Label                                                        | <ul> <li>Electronic Copy</li> </ul> | <ul> <li>Mail Hardcopy</li> </ul> |       |   |  |
| Comments                                                     |                                     |                                   |       | 4 |  |

You will notice "Product" is in blue. This option is only relevant to fertilizer products and is not required. For "Purpose of Request" you may include the country and any specific requests.

To upload a label, click on "Electronic Copy" and then click on the paperclip icon. A new window will open to allow the upload of the label.

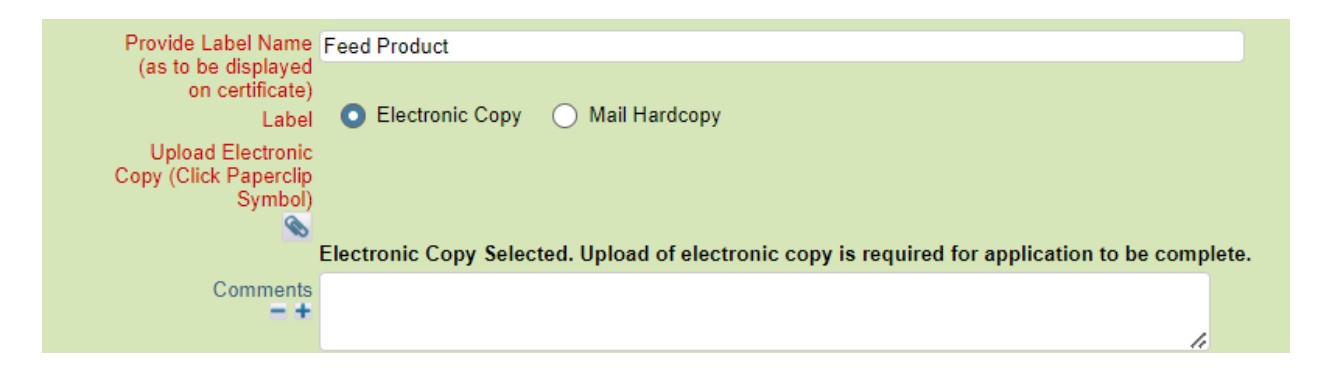

You may either drag and drop or select a file from your computer. Once the file is in the box, select "Click here to upload files".

| icter Encoding |                       |                              | UTF-8 Unicode 8-bit Transfer |
|----------------|-----------------------|------------------------------|------------------------------|
| + Selec        | t files from computer | 1 Click here to upload files |                              |
|                |                       |                              |                              |
|                |                       |                              |                              |
|                |                       |                              |                              |
|                |                       |                              |                              |
|                |                       |                              |                              |
|                |                       |                              |                              |

Alternatively, you may choose "Mail Hardcopy" and mail the label along with the printed confirmation page to the mailing address as noted below in the "Paying with Check" section.

You must certify the information is true and correct then hit submit. You will then return to the homepage and must go to your cart to pay.

| ify First Name | Certify Last Name                                    |                 | Job Title |
|----------------|------------------------------------------------------|-----------------|-----------|
| I Agree        | Email Address                                        |                 |           |
| e Schedule     |                                                      |                 |           |
|                | Fee/Rate 100.0<br>Fee Due \$100.<br>Total Due \$100. | 000<br>00<br>00 |           |
| ttachments     |                                                      |                 |           |
| Add Thumbnail  | File Description                                     | File Name       | File Size |
|                |                                                      |                 |           |

#### Payment

There are two ways to access your cart to pay for your certificate. You may select OK to the pop-up window shown below, or you can select the cart link found on your home landing page.

|                                | inspect.cdfa.ca.gov says<br>You have unpaid items in your Processing Cart. Would you like to pay<br>now?<br>[OK] will take you to the Processing Cart, or [Cancel] will take you back<br>to the Firm Main Page. |                                                                                 |
|--------------------------------|----------------------------------------------------------------------------------------------------|---------------------------------------------------------------------------------|
| Update Update                  | & Continue Close Print                                                                                                    |                                                                                 |
| Firm<br>Firm Data<br>ID 185054 | Date Created Mar 30, 2012<br>Originator CHRISTINA TEST                                                                                                    | Last Modified Feb 17, 2023<br>Changed by Christina Mullens<br>Payment/Process 1 |
|                                | Firm: TEST FIRM & TEST                                                                                                    | Edit Firm?                                                                      |

Accessing your cart will open a new window. Any items that need to be paid will be listed in this window under **ITEMS WITH FEES.** Check the box for all the items you will be paying for at the time.

| ۲ | Payment Informat | lion          |                                     |               |        |                 |           |
|---|------------------|---------------|-------------------------------------|---------------|--------|-----------------|-----------|
|   | ITEMS WITH FEES  | S             |                                     |               |        |                 |           |
|   | Select           | ID            | Record Type                         | Business Area | Status | Originator      | Total Due |
|   |                  |               | Product Name, Brand<br>or Trademark |               |        |                 |           |
|   |                  | <u>959517</u> | Free Sale                           | Firm          | New    | <u>Jane DOE</u> | \$100.00  |
|   |                  |               |                                     |               |        |                 |           |

Select "Calculate Total Due" and ensure the amount is correct. Select payment type. You may either pay with a credit card or check, however processing payment with a credit card is the fastest method.

| ITEMS WITHOUT FEES         |                    |              |             |  |
|----------------------------|--------------------|--------------|-------------|--|
| There are no related items |                    |              |             |  |
| ITEMS FOR RENEWAL          |                    |              |             |  |
| There are no related items |                    |              |             |  |
| Calculate Total Due        | Total Due \$100.00 | Payment Type | * None *    |  |
|                            |                    |              | * None *    |  |
|                            |                    |              | Check       |  |
|                            |                    |              | Credit Card |  |

#### Paying with Credit Card

If you select Credit Card, the credit card types accepted are American Express, MasterCard and VISA. Select the credit card type you are going to pay with and then hit submit at the top or bottom of the page.

| Payment Type     | Credit Card      | V |
|------------------|------------------|---|
| Credit Card Type | American Express | V |
|                  | * None *         |   |
|                  | American Express |   |
|                  | MasterCard       |   |
|                  | VISA             |   |

A notification with instructions will appear at the top of the screen. Please follow the instructions.

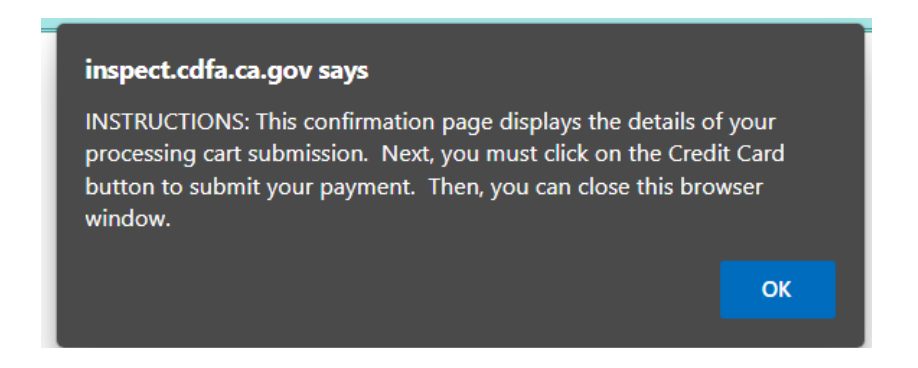

Hit the 'Go to submit Credit Card payment' button to enter your credit card information.

| ID     | Record Type |                    | Business Area | Status         | Originator                   | Total Due   |
|--------|-------------|--------------------|---------------|----------------|------------------------------|-------------|
|        | Product     |                    |               |                |                              |             |
| 959517 | Free Sale   |                    | Firm          | New            | Jane DOE                     | \$100.00    |
|        |             |                    |               |                |                              |             |
|        |             | Total Due \$100.00 | Paym          | ent Type Credi | t Card                       |             |
|        |             |                    | Credit Ci     | Go:            | ercaro<br>to submit Credit ( | ard payment |
|        |             |                    |               |                |                              |             |

Edit

Once you have entered your credit card information, hit Submit Payment.

FFLDRS Payment Form California Department of Food and Agriculture

# **FFLDRS Payment Form**

| Payment ID   | 935140                                          |
|--------------|-------------------------------------------------|
| Amount:      | 500.00                                          |
| Name:        | IAM THEOWNER                                    |
| Firm Name:   | TEST FIRM & TEST                                |
| Address:     | 1234 Street Address Way<br>Sacramento, CA 95833 |
| Description: | Payment Items: 935137-                          |
| Credit Card  | Number:                                         |
| Expiration N | Ionth: 01 - January 🗸                           |
| Year:        | 2018 🗸                                          |
|              | Submit Payment                                  |
| Copyright ©  | 2018 California Department Ard and Agriculture  |

#### Paying with Check

Select 'Check' as **Payment Type**, and then make the check payable to CDFA and send to the address listed below.

| Calculate Total Due                                                                            | Total Due \$100.00 | Payment Type | Check 🔻 |  |
|------------------------------------------------------------------------------------------------|--------------------|--------------|---------|--|
| CDFA Transmittal                                                                               |                    |              |         |  |
| Please Make Check Payable T<br>CDFA,ISD,FFLDRS<br>P.O. Box 942875<br>Sacramento, CA 94271-2875 | io: CDFA           |              |         |  |

Once you submit, a notification with instructions will show at the top of your screen. Please follow the instructions by printing your confirmation page and sending with the check to CDFA. If not uploaded electronically, be sure to mail the label as well.

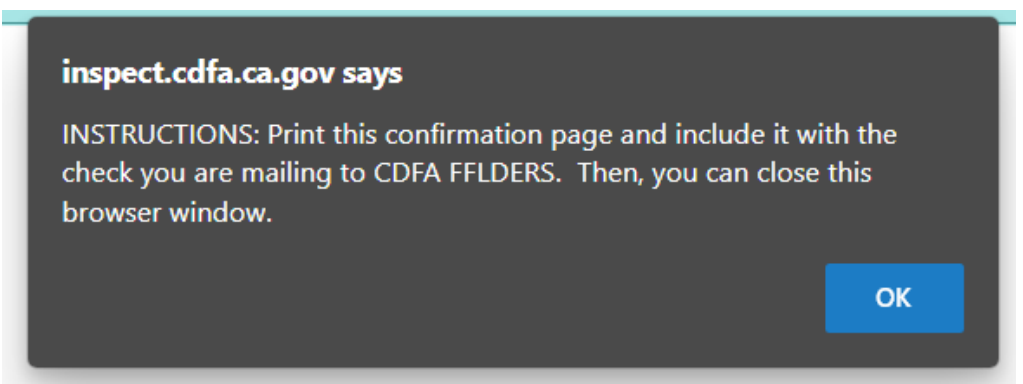

# **Final Steps**

After payment, you will be returned to the homepage. If you paid with a credit card, the status of your Certificate of Free Sale will immediately show as "Pending Review". If mailing a check, the status will change to "Pending Payment". Expect 2-5 weeks for the payment confirmation to be received by the cashier, and then the status will change to "Pending Review".

The application and label will be reviewed by FFLDRS and if there are no revisions required, the Certificate of Free Sale will be mailed to the mailing address on the license. To request the certificate be mailed to a different address than appears on the license, note in the comments of the application where to mail the certificate.